# Anleitung RINEX-Daten Download (GPPS)

Die Anleitung beschreibt, wie über den RINEX-Webserver RINEX-Daten der SAPOS®-Referenzstationen heruntergeladen werden können.

Beachten Sie bitte auch unsere Kundeninformation zur Nutzung des SAPOS® GPPS- / GPPS-PrO-Dienstes in Rheinland-Pfalz! Diese enthält wichtige Informationen zu den RINEX-Dateien und der Anwendung.

Browser öffnen und die URL https://sapos-rinex.service24.rlp.de/sbc eingeben!

#### Startbildschirm:

Spider Business Center

| ← → C @<br>Ø Meistbesucht □ PPP-RTK-Projekt AdV | Anttps://sapos-rinex.service24.flp.de/sbc/spider-business-     SAPOS ZSS Nachbarla | center 🕀 Details                                                                                                    | ය ප 🖶 ව හ 💷 😂 🗉 🛞 ≡                                                                   |
|-------------------------------------------------|------------------------------------------------------------------------------------|----------------------------------------------------------------------------------------------------|---------------------------------------------------------------------------------------|
| (SAPOS®)                                        |                                                                                    |                                                                                                    | Sprache. 📑 Deutsch (Deutschland) 🛩                                                    |
|                                                 |                                                                                    | Rheinland-Pfalz SAPOS Kunden<br>RINEX Webserver GPPS & GPPS-<br>PrO Dienst<br>SBC Anmeddung<br>Benutzername<br>Passwort<br>Passwort<br>Passwort<br>Speichem | Þ                                                                                     |
| Spider Business Center                          |                                                                                    |                                                                                                    | IMPBESSUM   Datenschutzentianung   SAPOS-Gebühren in Etheinland-Platz   Cookes   Über |

## Login / Zugang (Zugangsdaten = IhreKennung / IhrPasswort):

| $\leftarrow \rightarrow$ C $\bigcirc$ | A https://sapos-rinex.service24.rlp.de | /sbc/spider-business-center  | 1                                                  |                               |   |   | ± 🖲 £ 🗉 🕸 =                        |
|---------------------------------------|----------------------------------------|------------------------------|----------------------------------------------------|-------------------------------|---|---|------------------------------------|
| Meistbesucht  PPP-RTK-Projekt_AdV     | SAPOS_ZSS_Nachbarla 🗅 VermKV 🗋 LV      | ermGeo 🕀 E-AKTE Fabasoft e 🕀 | Details                                            |                               |   |   | D Weitere Lesezeichen              |
| SAPOS"                                |                                        |                              |                                                    |                               |   |   | Sprache: 📑 Deutsch (Deutschland) 🗸 |
|                                       |                                        |                              | Rheinland-Pfalz S<br>RINEX Webserver<br>PrO Dienst | APOS Kunden<br>r GPPS & GPPS- |   |   |                                    |
|                                       |                                        |                              | SBC Anmeldung                                      |                               |   |   |                                    |
|                                       |                                        |                              | Benutzername                                       |                               |   |   |                                    |
|                                       |                                        |                              | IhreKennung                                        | 4                             |   |   |                                    |
|                                       |                                        |                              | Passwort                                           |                               |   |   |                                    |
|                                       |                                        |                              | •••••                                              | 6                             |   |   |                                    |
|                                       |                                        |                              | Passwort vergessen?                                |                               | - |   |                                    |
|                                       |                                        |                              | Speichern                                          |                               |   |   |                                    |
|                                       |                                        |                              |                                                    | SBC Anmeldung                 | 1 |   |                                    |
|                                       |                                        |                              |                                                    |                               |   |   |                                    |
|                                       |                                        |                              |                                                    |                               |   |   |                                    |
|                                       |                                        |                              |                                                    |                               |   |   |                                    |
|                                       |                                        |                              |                                                    |                               |   |   |                                    |
|                                       |                                        |                              |                                                    |                               |   |   |                                    |
|                                       |                                        |                              |                                                    |                               |   | G |                                    |
|                                       |                                        |                              |                                                    |                               |   |   |                                    |
|                                       |                                        |                              |                                                    |                               |   |   |                                    |

IMPRESSUM | Datenschutzerklärung | SAPOS-Gebühren in Rheinland-Pfalz | Cookies | Über

#### Bildschirm nach dem Login:

| ← → C @                                                                                                    | O A https://sapos-rinex.s     | ervice24. <b>rlp.de</b> /sbc/User/Shop         |              |                                                                                                    | □ ☆                                                                                     | ± 🖲 û ± 💷 🕸 =                                                                                                    |
|----------------------------------------------------------------------------------------------------|-------------------------------|------------------------------------------------|--------------|----------------------------------------------------------------------------------------------------|-----------------------------------------------------------------------------------------|----------------------------------------------------------------------------------------------------|
| Meistbesucht      PPP-RTK-Projek                                                                                                    | t_AdV 🗀 SAPOS_ZSS_Nachbarla 🗀 | VermKV 🗋 LVermGeo 💮 E-AKTE Fabasoft e 💮        | Details      |                                                                                                    |                                                                                         | 🗅 Weitere Lesezeichen                                                                                                    |
| Calvos"                                                                                                    |                               |                                                |              |                                                                                                    |                                                                                         | = Deutsch (Deutschland) ~ = 🖋 🚱                                                                                                    |
| VorTest NachTest                                                                                                    | Home / Shop                   |                                                |              |                                                                                                    |                                                                                         |                                                                                                    |
| ₩ Shop                                                                                                    | <b>₩</b> Shop                 |                                                |              |                                                                                                    |                                                                                         |                                                                                                    |
| Kontodeata     In     Kontodeata     In     Kontodeata     Second and a second and a second and and a second and a se | SAPOS®)                       | SAPOS EPS<br><b>D C J Jahr pro Account</b><br> | Rheinland[Df | R-HEPS (Landwirtschaft)<br><b>150 € / Jahr pro Betrieb</b><br>- R-REPS – RFK Deare Br de<br>Indexistratificher Fahrzangsprötisierung<br>Indexistratificher Petrz-gesprötisierung<br>Indexistratificher Petrz-gesprötisierung<br>Indexisten Abgez anweidung - duztung<br>- Anmeidung Betrusser Onler Fahrzah-<br>turgen statisticher Betrusser (Indexisten)<br>- Anmeidung - duztung<br>- Anmeidung - duztung<br>- Anmeidung - duz | SAPOS®                                                                                  | SAPOS GPPS und GPPS-PrO<br>120 C / Jahr pro Account<br>- SPOS GPPS und GPPS PrO — Exat de<br>Noting aller RIFEL Produkta und de<br>Brechmigdenstass === Nutaxo Sis orien<br>Arndräng tilte unser Online Formular uter<br>http://wenges food/orbed/<br>wenges/generationality/sapost-<br>denstar/generationality/sapost-<br>denstar/generationality/sapost |
|                                                                                                    |                               | 4                                              | SA<br>12     | POS HEPS<br>0 € / Jahr pro Account<br>SAPOS HEPS — Erlault die Nutzung aller SAPOS HEPS Er<br>Bidung bite unser Online-Formular unter https://wemge.of                                                                                                    | chtzeitprodukte mittels Ntrip-Verfahren mit h<br>de/produkte/vermessungstechnischer-aur | behstmöglicher Genausgkeit === Nutzen Sie für eine<br>mbrzug/sapos-dienste/hops-anmeldung-/nutzung                                                                                                    |
|                                                                                                    |                               | SAPOS®                                         | Ab           | onnementdauer.<br>zungskontingent                                                                                                    | Unbegrenzt                                                                              |                                                                                                    |

#### Bereitstellung von RINEX-Daten durch Auswahl des Untermenüs "RINEX-Daten":

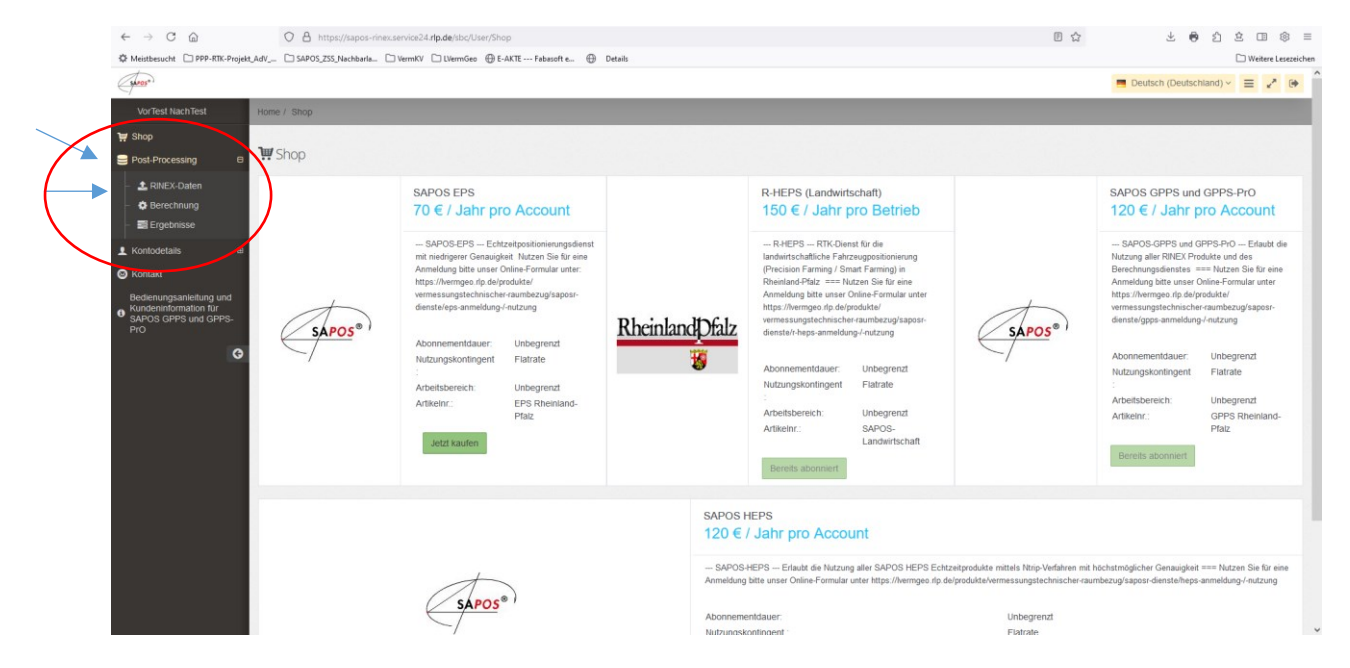

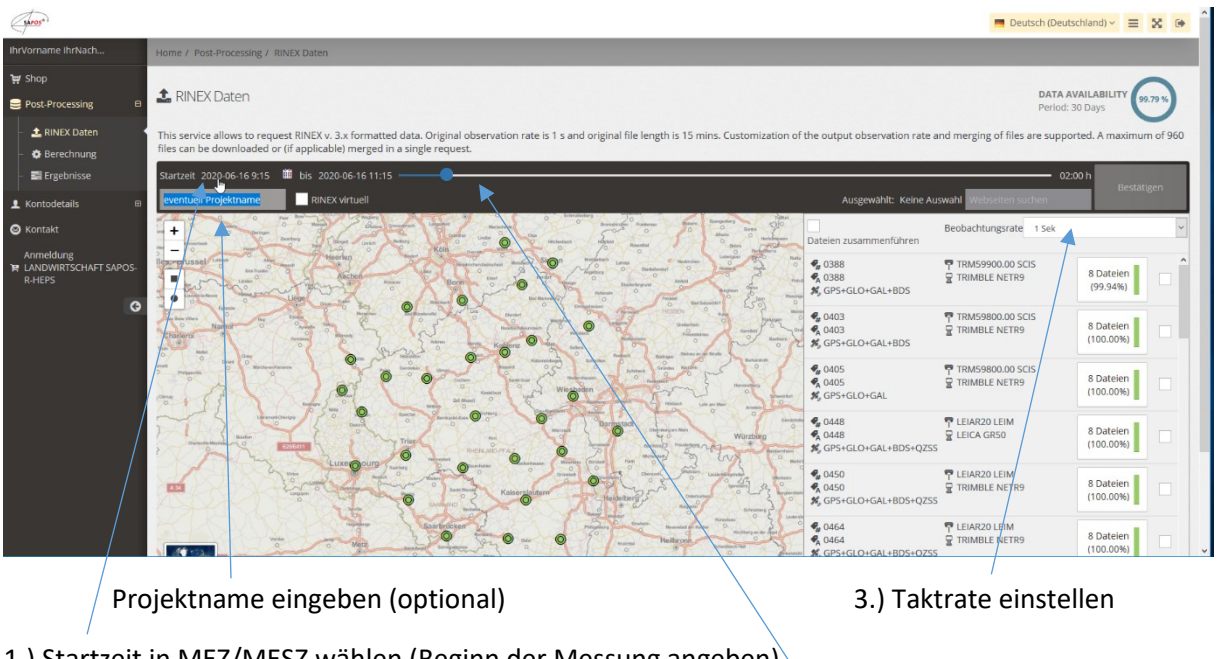

#### RINEX-Daten - Einstellungen auswählen:

1.) Startzeit in MEZ/MESZ wählen (Beginn der Messung angeben)

2.) Dauer der Messung einstellen (in 15 Minuten-Schritten)

Auswahl der SAPOS-Referenzstationen:

| (Jarose)                                                        |                                                                                                    |                                                                                       | Deutsch (Deuts                    | chland) ~ 🔳            | X 🗭 Î    |
|-----------------------------------------------------------------|----------------------------------------------------------------------------------------------------|---------------------------------------------------------------------------------------|-----------------------------------|------------------------|----------|
| IhrVorname IhrNach                                              | Home / Post-Processing / RINEX Daten                                                                                                    |                                                                                       |                                   |                        |          |
| ₩ Shop<br>Post-Processing                                       | ▲ RINEX Daten                                                                                                    |                                                                                       | DATA AV<br>Period: 3              | VAILABILITY            | ~~~      |
| <ul> <li>- &amp; RINEX Daten</li> <li>- Ø Berechnung</li> </ul> | This service allows to request RINEX v. 3.x formatted data. Original observation rate is 1 s and original file length is 15 mins. Customization files can be downloaded or of applicable) merged in a single request. | on of the output observation rate                                                     | and merging of files are suppor   | rted. A maximum        | of 960   |
| - 🚍 Ergebnisse                                                  | Startzeit 2020-06-16 9:15 🛗 bis 2020-06-16 11:15                                                                                                    |                                                                                       | 02:0                              | Bestatig               | en       |
| L Kontodetails ⊞                                                | eventuell Projektname RINEX virtuell Ausge                                                                                                    | ewählt: 4 Stationen, 32 Dateien (16.                                                  | 48 MB) Webselten suchen           |                        |          |
| 🕲 Kontakt                                                       |                                                                                                    | Dateien zusammenführen                                                                | Beobachtungsrate 1 Sek            |                        | ~        |
| Anmeldung<br>R LANDWIRTSCHAFT SAPOS-<br>R-HEPS                  |                                                                                                    |                                                                                       | T LEIAR25.R4 LEIT                 | 8 Dateien<br>(100.00%) | <b>?</b> |
| 0                                                               |                                                                                                    | \$ 0519<br>\$ 0519<br>\$ 0519<br>\$ GPS+GLO+GAL+BDS                                   | T LEIAR25.R4 LEIT                 | 8 Dateien<br>(100.00%) | ~        |
|                                                                 |                                                                                                    | <ul> <li>♣ 0534</li> <li>♣ 0534</li> <li>♣ 0534</li> <li>♣ GPS+GLO+GAL+BDS</li> </ul> | T LEIAR25.R4 LEIT                 | 8 Dateien<br>(100.00%) | 2        |
|                                                                 |                                                                                                    | € 0536<br>€ 0536<br>\$ 0536<br>\$ GPS+GLO+GAL+BDS                                     | ♥ LEIAR25.R4 LEIT<br>₽ LEICA GR50 | 8 Datelen<br>(100.00%) |          |
|                                                                 |                                                                                                    | <ul> <li>♣ 0388</li> <li>♣ 0388</li> <li>♣ 0388</li> <li>戶 GPS+GLO+GAL+BDS</li> </ul> | 〒 TRM59900.00 SCIS                | 8 Dateien<br>(99.94%)  |          |
|                                                                 |                                                                                                    | € 0403<br>€ 0403<br>S GPS+GL0+GAL+BDS                                                 | TRM59800.00 Sets                  | 8 Dateien<br>(100.00%) |          |

Die gewünschten SAPOS-Referenzstationen entweder in der Karte oder in der Liste auswählen.

In der Liste wird auch die Datenvollständigkeit an der Referenzstation in Prozent angezeigt.

Bezüglich der Einstellungen beachten Sie bitte auch die Informationen in unserer Kundeninformation zur Nutzung des SPAOS<sup>®</sup> GPPS- / GPPS-PrO-Dienstes in Rheinland-Pfalz.

# RINEX-Daten anfordern:

| (APOS*)                                                                                      |                                                                                                    | Deutsch (Deutschland) v                                                                                                    | e î |
|----------------------------------------------------------------------------------------------|----------------------------------------------------------------------------------------------------|----------------------------------------------------------------------------------------------------|-----|
| IhrVorname IhrNach                                                                           | Home / Post-Processing / RINEX Daten                                                                                                    |                                                                                                    |     |
| ₩ Shop<br>Post-Processing B                                                                  | 1 RINEX Daten                                                                                                    | DATA AVAILABILITY<br>Period: 30 Days                                                                                                    |     |
| <ul> <li>RINEX Daten</li> <li>Berechnung</li> </ul>                                          | This service allows to request RINEX v. 3.x formatted data. Original observation rate is 1 s and original file length is 15 mint files can be downloaded or (if applicable) merged in a single request.                                                                                                    | is. Customization of the output observation rate and merging of files are supported. A maximum of 96                                                                                                    | 50  |
| - ≣Ergebnisse<br>L Kontodetails @                                                            | Sartzeit 2020-06-16-915 🖬 bis 2020-06-16-11:15                                                                                                    | 02:00 h<br>Ausgewählt: 4 Stationen, 32 Datelen (16.48 MB) Webseiten suchen                                                                                                    |     |
| <ul> <li>G Kontakt</li> <li>Anmeldung</li> <li>R LANDWIRTSCHAFT SAPOS-<br/>R-HEPS</li> </ul> |                                                                                                    | Beobachtungsrate 1 Sek Dateien zusammenführen  Constant Constant C   | ~   |
| 9                                                                                            |                                                                                                    |                                                                                                    |     |
|                                                                                              |                                                                                                    | Werzen Gosson Conceptors PLEAR25.RA LEIT<br>Sosson Sosson Conceptors Sector Conceptors Sector Conceptor Conceptor Sector C |     |
|                                                                                              |                                                                                                    | 4 0388 ♥ TRM59900.00 SCIS<br>4 0388 ♥ TRM59900.00 SCIS<br>★ 0388 ♥ TRM59E NETR9<br>↓ 0388 ♥ TRMBLE NETR9<br>(99.94%)                                                                                                    |     |
|                                                                                              | The second second secon |                                                                                                    | ~   |

"Dateien zusammenführen" anklicken, um pro Referenzstation eine Datei zu erhalten (empfohlen).

1.) Einstellungen bestätigen und 2.) RINEX-Daten anfordern

|                     |                                                                                                    |                                                                                                  |                                                                                                    |             | 📑 Deutsch (                  | Deutschland) ~ 📃             | <b>X</b> 9 |
|---------------------|----------------------------------------------------------------------------------------------------|--------------------------------------------------------------------------------------------------|----------------------------------------------------------------------------------------------------|-------------|------------------------------|------------------------------|------------|
| lach                | Home / Post-Processing / RINEX D                                                                                                    |                                                                                                  | /                                                                                                    |             |                              |                              |            |
| ing B               | 2 RINEX Daten                                                                                                    |                                                                                                  |                                                                                                    |             | DATA<br>Perio                | availability<br>d: 30 Days   | (79 %)     |
| aten 4<br>ung<br>se | This service allows to request RIN<br>files can be downloaded or (if app<br>Startzeit 2020-06-16 9:15 🗯 bis                                                                                                    | RINEX Daten "eventuell Projektname"<br>Angefordert von IhrVorname IhrNachname auf 2020-06-16 13: | 27:47 Bestätigung Abb                                                                                                    | rechen      | and merging of files are sup | ported. A maximur<br>02:00 h | n of 960   |
| ⊕                   | eventuell Projektname                                                                                                    | Request Content                                                                                  |                                                                                                    | nen. 4      | Dateien Webseiten suchen     | Bestät                       | gen        |
|                     |                                                                                                    | Zeitdauer 2020-06-16 9:15<br>Stationen: 0519,0513,0536 (4)                                       | Dauer 02:00 h<br>4 Dateien, Beobachtungsrate: 1 Sek                                                                                                    | nren        | Beobachtungsrate 1 Sek       |                              | ~          |
| HAFT SAPOS-         | The second second                                                                                                    | #1 0519168h15.rnx.zip, ✓<br>2020-06-16 09:15 - 2020-06-16 11:15, Epochen: 7200                   | <b>0519</b> (Daun), GPS, GLONASS, Galileo, BeiDou<br>50° 11' 59" N, 6° 49' 16" E, 511.1m                                                                                                    |             |                              | 8 Dateien<br>(100.00%)       | · ·        |
| G                   | Charlero an ana                                                                                                    | <b>#2 0513168h15.rnx.zip, ✓</b><br>2020-06-16 09:15 - 2020-06-16 11:15, Epochen: 7200            | 0513 (Mayen), GPS, GLONASS, Gallleo, BeiDou<br>50° 19' 45" N, 7° 14' 35" E, 336.2m                                                                                                    | - DS        | T LEIAR25.R4 LEIT            | 8 Dateien                    |            |
|                     | Anno Carrow Carrow Carr | <b>#3 0536168h15.rnx.zip. ✓</b><br>2020-06-16 09:15 - 2020-06-16 11:15, Epochen: 7200            | <b>0536</b> (Hahn), GPS, GLONASS, Galileo, BeiDou<br>49° 57' 57" N, 7° 17' 09" E, 540.0m                                                                                                    | DS          | ¥ LEICA GR50                 | (100.00%)                    |            |
|                     | ann an an an an an an an an an an an an                                                                                                    | <b>#4 0534168h15.rnx.zip, √</b><br>2020-06-16 09:15 - 2020-06-16 11:15, Epochen: 7200            | <b>0534</b> (Trier2), GPS, GLONASS, Galileo, BeiDou<br>49° 43' 31" N, 6° 37' 05" E, 182.3m                                                                                                    | DS          | T LEIAR25.R4 LEIT            | 8 Dateien<br>(100.00%)       | •          |
|                     | and a second second sec |                                                                                                  |                                                                                                    | iLO+GAL+BDS | T LEIAR25.R4 LEIT            | 8 Dateien<br>(100.00%)       | •          |
|                     |                                                                                                    | Astronometers                                                                                    | Contraction of the second second seco | LO+GAL+BDS  | TRM59900.00 SCIS             | 8 Dateien<br>(99.94%)        |            |
|                     |                                                                                                    |                                                                                                  | Heitroon And Ag 0403                                                                                                    |             | TRM59800.00 SCIS             |                              |            |

Die Zusammenstellung der RINEX-Daten läuft automatisch ab. Danach können die Ergebnisse heruntergeladen werden:

| ( shoos )                                         |                                                                          |                                                       | Deutsch (Deuts        | ichland) -> 🗮 🔀 🚱        |
|---------------------------------------------------|--------------------------------------------------------------------------|-------------------------------------------------------|-----------------------|--------------------------|
| IhrVorname IhrNach                                | Home / Post-Processing / Ergebnisse                                      |                                                       |                       |                          |
| ₩ Shop<br>● Post-Processing                       | <b>■</b> Ergebnisse                                                      |                                                       |                       |                          |
| L RINEX Daten                                     | Auf dieser Seite, werden alle SBC Post-Processing relevanten Ergebnisse, | in Kategorien, angezeigt.                             |                       |                          |
| - 🌣 Berechnung                                    | RINEX Daten                                                              | RINEX Daten anfordern                                 | Koordinatenberechnung |                          |
| - 📰 Ergebnisse                                    | 1. Angefragt bei 2020-06-16 13:28                                        | Dauer 00:00 h, 4 Dateien                              | Aller harunterladen   |                          |
| L Kontodetails ⊞                                  | Projekt: eventuell Projektname<br>Stationen: 0519,0513,0534, (4)         | Beobachtungsrate: 1 Sek<br>Datenvollständigkeit: 100% | Poice included        |                          |
| 🕲 Kontakt                                         | Angeforderte Start Zeit: 2020-06-16 09:15                                | Epochen: 28800                                        |                       |                          |
| Antimetiding<br>R Landowirtschaft Sapos-<br>RHEPS | Alle RINEX Ergebnisse alter his 2020-02-17 werden automatisch entfernt.  |                                                       |                       |                          |
|                                                   |                                                                          |                                                       |                       | Kontakt   Cookies   Über |
|                                                   |                                                                          |                                                       | /                     |                          |
| Übe                                               | ersicht über die angeforderter                                           | n Daten Download                                      | der RINEX-Daten       |                          |

### Hinweis zum Download und der Speicherung wird angezeigt:

| Í      | Sind Sie sicher?                                                                                                    |  |
|--------|----------------------------------------------------------------------------------------------------|--|
| releva | Der Browser startet mit dem Download der Dateien. Bitte schließen Sie das Fenster<br>nicht, andernfalls wird der Download gestoppt. Ja nach Browsereinstellungen wird<br>bei jeder Datei ein Dialogfeld angezeigt. Wir empfehlen die Browsereinstellung, dass<br>alle Downloads an einen Standardort gespeichert werden. Möchten Sie den<br>Download jetzt starten? |  |
|        | Ja Kein(e)                                                                                                    |  |
|        | Datenvollständigkeit: 100%<br>Epochen: 28800                                                                                                    |  |

## Danach die RINEX-Daten im gewünschten Ordner des Arbeitsplatzrechners ablegen – Fertig!

| 8 | Ergebnisse Auf dieser Seite, werden alle SBC Post-Processing relevan                                                                                                    | Offner von 0519168h15.mx.ip ×                                                                                                    | 1                     |
|---|----------------------------------------------------------------------------------------------------|----------------------------------------------------------------------------------------------------|-----------------------|
|   | RINEX Daten                                                                                                    | 0519168h15.mx.zip                                                                                                    | Koordinatenberechnung |
| • | 1. Angefragt bei <b>2020-06-16 13:28</b> Projekt: eventuell Projektname     Stationen: 0519.0513.0534 (4)     Angeforderte Start Zeit: 2020-06-16 09:15     Alle RINEX Ergebnisse älter als 2020-02-17 werden automati: | Vom Tyr::::p Archek (A MB)<br>Von: http://sapos-ntiip-test.rlp.de<br>Wie soll Fixefox mit 7-kze File Manager (Standard)<br>Offren mit 7-kze File Manager (Standard)<br>@ Date is gerichen<br>☐ Eur Dateien dieses Typs immer diese Aktion ausführen<br>OK Abbrechen | Fertig. 100% C        |
|   |                                                                                                    |                                                                                                    | ,                     |